# **User Guide 14 Responding to a Referral Request**

# **Purpose of this User Guide**

The purpose of this User Guide is to provide guidance to referral authorities on how to respond to referral requests in SPEAR.

Details on how referral authorities respond to a notification of a permit application (pursuant to s.52 and s.57B of the *Planning and Environment Act 1987*) can be found in User Guide 28.

### Who should read this?

| Primary audience: | <b>Referral Authorities</b>    |
|-------------------|--------------------------------|
| For information:  | <b>Responsible Authorities</b> |

# Introduction

The approach to responding to referrals in SPEAR varies broadly between referral authorities, with some indicating they are unsure about what is required.

Any application that has been referred to your organisation through SPEAR **must be** responded to within SPEAR.

Responsible Authorities will be unable to issue a planning permit, certification or Statement of Compliance (SOC) until your response is in SPEAR. Sending a paper response to Responsible Authorities for a SPEAR referral will delay the process and can significantly increase the amount of work to be done by Responsible Authorities and you, to complete the referral process.

# 14.1 How do I know what I need to respond to in SPEAR?

Once you login to SPEAR, you will see all the applications currently referred to your organisation. The first column, 'Action Required', shows which applications your organisation has actions outstanding. Click the orange exclamation to display the sections of legislation your organisation has not yet responded to. (Refer to image of screen on next page).

| Public :     | Public Search   View Document Rules   Settings   Contact Us   Help   Logout                                                                                                    |                 |              |                          |                     |            |                |        |                     |            |          |       |        |       |       |
|--------------|----------------------------------------------------------------------------------------------------|-----------------|--------------|--------------------------|---------------------|------------|----------------|--------|---------------------|------------|----------|-------|--------|-------|-------|
| Planni<br>SP | Planning & Subdivision Applications Online Seema Sumaru<br>(Referral Authority, Administrator)<br>(Password Approvel User)<br>Current User Role Referral Authority / Melbourne Water - |                 |              |                          |                     |            |                |        |                     |            |          |       |        |       |       |
| Q            | All Applications                                                                                                    | Watched         |              |                          |                     |            |                |        | Outsta              | andir      | ng A     | ction | s      |       | •     |
|              | © Q                                                                                                    | ۹               |              |                          |                     |            |                |        |                     |            |          |       |        |       | 0     |
| Displa       | ying 1 - 20 of 20 results.                                                                                                    |                 |              |                          |                     |            |                |        |                     |            |          |       | F      |       | ۵     |
| Action Req   | Property                                                                                                    |                 | SPEAR<br>Ref | Responsible<br>Authority | Application<br>Type | Status     | Plan<br>Number | RA Ref | Initial<br>Referral | Advertised | Objected | R.F.I | Hosted | Watch |       |
| ▲            | 122-138 THOMAS STREET, DANDENO<br>Infinity Watergardens                                                                                                    | NG VIC 3175     | S039587A     | Dandenon                 | Planning P          | Referred   | PS716414F      |        | 26/03/2014          | •          |          |       |        |       | * III |
|              | 4/297 UPPER HEIDELBERG ROAD IVA<br>Juliana Estate                                                                                                    | NHOE 3079       | S039540H     | Banyule Te               | Certificatio        | Lodged at  | PS712280       |        | 20/03/2014          |            |          |       |        |       |       |
| ▲            | 1 HIGH STREET, FRANKSTON VIC 319                                                                                                    | 9               | S039499S     | Frankston                | Certificatio        | Referred   |                |        | 25/03/2014          |            |          |       |        |       |       |
|              | 446 NEPEAN HIGHWAY, FRANKSTON                                                                                                    | <u>VIC 3199</u> | S039494P     | Frankston                | Planning P          | Released f | PS716394J      |        | 11/03/2014          |            |          |       |        |       |       |
|              |                                                                                                    |                 |              |                          |                     |            |                |        |                     | -          |          |       |        |       | Ŧ     |

#### **Application List for referral authorities**

Sections of legislation not yet responded to can include:

- 'Section 55' indicates that your organisation has been referred to under Section 55 of the *Planning and Environment Act 1987* and relates to planning permits. The *Planning and Environment Act* specifies that prior to any permit being granted, the application should be referred, if necessary, under Section 55, and an amended application should be referred under Section 57C. After the permit is granted, applications to amend the permit should be referred under the same Sections but pursuant to Section 73(1).
- Certification and SOC indicate that your organisation has been referred to under Section 8 of the *Subdivision Act 1988* and relates to the certification of the plan of subdivision and the SOC. When a Form 8 and a new plan version are supplied by the applicant, and a recertification request is accepted by the Responsible Authority, the Responsible Authority action to refer the application should be given under Section 11 of the *Subdivision Act*.
- 'Comment' indicates that your organisation has been referred to so that you may provide a comment on an application. Comments from referral authorities do not prevent an application progressing to the Permit Decision Pending or Certification Decision Pending status. However, SPEAR will not allow the key decision to proceed until all comments have been provided.
- 'For Info' indicates that your organisation has been referred to 'For Information Only'. You are not required to respond but can choose to submit a response by selecting 'Add Other Document Type' from the 'Other Actions' drop down list in the Details Tab and clicking the 'go' button.

The Details Tab will list the mandatory action for your organisation eg: 'Add Referral Authority Response (Section 55, Certification, SOC)'.

To view the referral request added to SPEAR by the Responsible Authority, click on the link next to the mandatory action, displayed as (<u>View Referral 14/03/2013</u>). Viewing the referral request is also how you view the proscribed information that council must provide as part of Section 55 or 57C referrals eg: if your organisation is a determining or recommending referral for this application.

| Return to Application List   View Document Rules Planning & Subdivision Applications Online SPEAR                                                                                                    | <u>Settings</u>   <u>Contact Us</u>   <u>Help</u>   <u>Loqout</u><br>Seema Sumaru<br>(Referral Authority, Administrator)<br>(Password Approval User)<br>Current User Role: Referral Authority / Melbourne | 1 HIGH STREET, FRANKSTON VIC<br>R1Z, DDO, ESO, HO, SBO<br>Frankston City Council<br>Certification<br>Dealing Type: Section 32B (Subdivision<br>Application Status: Referred<br>Water References SPEAR Ref # - S038118P                     |
|----------------------------------------------------------------------------------------------------|----------------------------------------------------------------------------------------------------|----------------------------------------------------------------------------------------------------|
| Summary       Details       Contact         Applicant Contact - Brilliant Surveyors I       Responsible Authority - Frankston City       Referral Authorities - Melbourne Water         Melbourne Water       Melbourne Water       Referral Authorities - Melbourne Water | ts Guests<br>has no actions required ( <u>show</u> )<br>Council has no actions required ( <u>show</u> )<br>has actions required ( <u>hide</u> )                                                           | Email / Download Documents View activity log<br>The "Actions" box currently<br>displays the RA response<br>currently outstanding for your<br>organisation and a link to the<br>referral request submitted by<br>the Responsible Authority. |
| Actions Add RA Response (Certification, SOC) Cother Actions VCAT - No actions required (show)                                                                                                    | Action required (View Referral 14/03)                                                                                                    | 2013)                                                                                                    |

# 14.2 How do I add my response to SPEAR?

You do not need to respond to the whole referral request in one response. You can complete responses to certification or SOC at a later date.

Once you have made a decision, you can add your response into SPEAR by clicking on the action 'Add Referral Authority Response'.

In the first screen, you will need to select one or more tick boxes to indicate which legislation you are responding to, then click the `next >' button.

| Return to Application List   Contact Us   Help   Logout 45 STATION STREET, CASEY VIC |                                                                                                    |                                                                             |  |  |  |  |
|--------------------------------------------------------------------------------------|----------------------------------------------------------------------------------------------------|-----------------------------------------------------------------------------|--|--|--|--|
| Planning & Subdivision Applications Online                                           | seema sumaru                                                                                                    | Planning Permit and Certification<br>Dealing Type: Section 22 (Subdivision) |  |  |  |  |
| SPEAR                                                                                | (Referral Authonity, Administrator)<br>(Password Approval User)<br>Current User Role: Referral Authority / Origin Energy | Application Status: Referred<br>References SPEAR Ref # - S038232T           |  |  |  |  |
| Summary Details Contact                                                              | s Guests                                                                                                    |                                                                             |  |  |  |  |
| Add Referral Response                                                                |                                                                                                    |                                                                             |  |  |  |  |
| This application has been referred to you u<br>Subdivisions Act 1988 (VIC).          | under Section 55 of the Planning and Environment A                                                                       | ct 1987 (VIC) and Section 8 of the                                          |  |  |  |  |
| Please indicate which of the following you                                           | are responding to:                                                                                                    |                                                                             |  |  |  |  |
| 🗹 Section 55 - Planning Permit                                                       |                                                                                                    |                                                                             |  |  |  |  |
| Section 8 - Certification                                                            |                                                                                                    |                                                                             |  |  |  |  |
| Section 8 - Statement of Compliance                                                  |                                                                                                    |                                                                             |  |  |  |  |
| (Select one or more options)                                                         |                                                                                                    |                                                                             |  |  |  |  |
|                                                                                      |                                                                                                    | next > cancel                                                               |  |  |  |  |

If you selected 'Statement of Compliance' as one of your responses, you will be asked to confirm your intent to respond to SOC. You will then be directed to the response screen where you define the nature of your response using the radio buttons provided.

The response options selected on this screen will need to be supported by a response letter. Make sure that your selections on this screen match the true nature of your response as outlined in your letter. Discrepancies between your SPEAR selections and your PDF may lead to confusion between the Applicant Contact and the Responsible Authority. Make sure you check your response before authenticating.

| Return to Application List   Contact Us   Help   Loqout |                                                          | 45 STATION STREET, CASEY VIC<br>Casey City Council                          |  |  |  |  |  |
|---------------------------------------------------------|----------------------------------------------------------|-----------------------------------------------------------------------------|--|--|--|--|--|
| Planning & Subdivision Applications Online              | seema sumaru<br>(Referral Authority, Administrator)      | Planning Permit and Certification<br>Dealing Type: Section 22 (Subdivision) |  |  |  |  |  |
| SPEAR                                                   | (Password Approval User)                                 | Application Status: Referred<br>References SPEAR Ref # - S038232T           |  |  |  |  |  |
| SIEAN                                                   | Current User Role: Referral Authority / Origin Energy    |                                                                             |  |  |  |  |  |
| Summary Details Contact                                 | s Guests                                                 |                                                                             |  |  |  |  |  |
| Add Referral Response                                   |                                                          |                                                                             |  |  |  |  |  |
| State the nature of your response:                      |                                                          | Referral Guidelines                                                         |  |  |  |  |  |
| Section 55 - Dianning Dermit                            |                                                          | •                                                                           |  |  |  |  |  |
| O Do not object to the grapting of the                  | normit                                                   |                                                                             |  |  |  |  |  |
| O Do not object to the granting of the                  | permit                                                   |                                                                             |  |  |  |  |  |
| C object to the granting of the                         | permit subject to conditions                             |                                                                             |  |  |  |  |  |
| Object to the granting of the permit                    | (specify grounds of objection)                           |                                                                             |  |  |  |  |  |
| C Request further information                           |                                                          |                                                                             |  |  |  |  |  |
| V No referral required                                  |                                                          |                                                                             |  |  |  |  |  |
| Section 8 - Certification                               |                                                          |                                                                             |  |  |  |  |  |
| Consent                                                 |                                                          |                                                                             |  |  |  |  |  |
| C Request a suspension of time (Requ                    | irement for alterations to plan)                         |                                                                             |  |  |  |  |  |
| C Refuse consent                                        |                                                          |                                                                             |  |  |  |  |  |
| O No referral required                                  |                                                          |                                                                             |  |  |  |  |  |
| Section 8 - Statement of Compliance                     |                                                          |                                                                             |  |  |  |  |  |
| Consent                                                 |                                                          |                                                                             |  |  |  |  |  |
| O Do not consent at this time                           |                                                          |                                                                             |  |  |  |  |  |
| Add Comments:                                           |                                                          |                                                                             |  |  |  |  |  |
| These comments are optional and will b                  | pe displayed as a brief notation in addition to your mai | n response.                                                                 |  |  |  |  |  |
| Depending upon the option you have d                    | hosen above you may still be required to attach or ent   | er details regarding your response on the                                   |  |  |  |  |  |
| next screen.                                            |                                                          |                                                                             |  |  |  |  |  |
|                                                         |                                                          |                                                                             |  |  |  |  |  |
|                                                         |                                                          |                                                                             |  |  |  |  |  |
| I                                                       |                                                          |                                                                             |  |  |  |  |  |
|                                                         |                                                          | novt >> convol                                                              |  |  |  |  |  |
|                                                         |                                                          | next > Cancel                                                               |  |  |  |  |  |

# What is the nature of your response?

The following table describes the meaning of each response type:

| Section 55 & 57C (Planning Permit)                                       |                                                                                                    |  |  |  |  |
|--------------------------------------------------------------------------|----------------------------------------------------------------------------------------------------|--|--|--|--|
| Do not object to the granting of the permit                              | Your response letter has no conditions that the Responsible Authority should include<br>on the planning permit for the Applicant Contact to satisfy.                                                                                                    |  |  |  |  |
| Do not object to the<br>granting of the permit<br>subject to Conditions  | Your response letter contains one or more conditions that the Responsible Authority should include in the planning permit for the Applicant Contact to satisfy.                                                                                                    |  |  |  |  |
| Object to the granting of<br>the permit (specify<br>rounds of objection) | Your response letter advises the Responsible Authority to refuse the planning permit. You should not select this response unless your organisation thinks the application cannot go ahead at all.                                                                                                    |  |  |  |  |
| Request Additional<br>Information                                        | The documentation and information provided in the application is not enough to<br>allow you to make a response decision and creates a mandatory action for you to<br>request additional information. Your response should include details about the<br>changes you require the Applicant Contact to make to the application. |  |  |  |  |
| No Referral Required                                                     | You are indicating that this application has been referred to your organisation in error and you do not wish to provide any response.                                                                                                    |  |  |  |  |

|                                                                              | Certification (Section 8 & 11)                                                                                                    |  |  |  |  |  |
|------------------------------------------------------------------------------|----------------------------------------------------------------------------------------------------|--|--|--|--|--|
| Consent                                                                      | Your response letter consents to the certification of the plan of subdivision. The letter may also describe the steps required to be completed by the applicant before your organisation will consent to Statement of Compliance (SOC).                                                                                                    |  |  |  |  |  |
| No Referral Required                                                         | You are indicating that this application has been referred to your organisation in error and you do not wish to provide any response.                                                                                                    |  |  |  |  |  |
| Refuse Consent                                                               | Your response letter advises the Responsible Authority to refuse certification. You should not select this response unless your organisation thinks the application can not go ahead at all.                                                                                                    |  |  |  |  |  |
| Request a suspension of<br>time (Requirement for<br>alterations to the Plan) | The documentation and information provided in the application is not enough to<br>allow you to make a response decision. Your response should include details about<br>the changes you require the Applicant Contact to make to the plan of subdivision.<br>This action tells the Responsible Authority to stop the statutory clock to allow you<br>more time to respond and tells the applicant contact that changes to the plan are<br>required before you will consent to the certification of the plan. The Applicant<br>Contact will have a mandatory action to add a new version of the plan of subdivision<br>into SPEAR. |  |  |  |  |  |

A comments box is provided at the bottom of this screen. Brief comments typed into this box will appear as a link <u>View Referral Authority Comments</u> next to your response and should not include any critical information. These comments can also be viewed by both the Responsible Authority and Applicant Contact.

Once you have completed your selections, click the 'next >' button.

#### **Attaching your referral response:**

You may attach your response letter into SPEAR via two methods:

- 1. attach your letter in PDF format, or
- 2. type your response (or paste it) into the text box provided and SPEAR will create a PDF format letter for you.

Your response letter should contain all of the information you are required to provide for a paper based response, and should be easily identifiable as being from your organisation if it is printed out. Refer to section 14.3 of this User Guide for more information on content.

| Return to Application List   Contact Us   Help   Lo                                                            | 45 STATION STREET, CASEY VIC<br>Casey City Council                            |                                                                             |
|----------------------------------------------------------------------------------------------------|-------------------------------------------------------------------------------|-----------------------------------------------------------------------------|
| Planning & Subdivision Applications Online                                                                     | seema sumaru<br>(Referral Authority, Administrator)                           | Planning Permit and Certification<br>Dealing Type: Section 22 (Subdivision) |
| SPEAR                                                                                                    | (Password Approval User)<br>Current User Role: Referral Authority / Origin Er | References SPEAR Ref # - S038232T                                           |
| Summary Details Contact                                                                                        | s Guests                                                                      |                                                                             |
| Add Deferral Decoonce                                                                                          |                                                                               |                                                                             |
| You have chosen to respond to the following                                                                    | 24                                                                            |                                                                             |
| Section 55 - Planning Permit (De pot of                                                                        | ig.                                                                           |                                                                             |
| <ul> <li>Section 8 - Certification (Consent)</li> <li>Section 8 - Statement of Compliance (Consent)</li> </ul> | Consent)                                                                      |                                                                             |
|                                                                                                    |                                                                               |                                                                             |
| Attach file (PDF, A4, A3, Max file size 2048 H                                                                 | (B)                                                                           | 14/54                                                                       |
| OR                                                                                                    |                                                                               | wse                                                                         |
| Enter Referral Response directly                                                                               |                                                                               |                                                                             |
|                                                                                                    |                                                                               |                                                                             |
|                                                                                                    |                                                                               |                                                                             |
|                                                                                                    |                                                                               |                                                                             |
|                                                                                                    |                                                                               |                                                                             |
|                                                                                                    |                                                                               |                                                                             |
|                                                                                                    |                                                                               |                                                                             |
|                                                                                                    |                                                                               |                                                                             |
|                                                                                                    |                                                                               |                                                                             |
|                                                                                                    |                                                                               |                                                                             |
|                                                                                                    |                                                                               |                                                                             |
|                                                                                                    |                                                                               |                                                                             |
|                                                                                                    |                                                                               | add now cancel                                                              |

#### Adding your response letter

To attach a letter you have previously created in PDF format, click on the 'Browse' button. You will be prompted to search through your computer files to find your response document.

| File Upload       |                                                                         |                                                                                        |           |    |       | <u>?</u> × |
|-------------------|-------------------------------------------------------------------------|----------------------------------------------------------------------------------------|-----------|----|-------|------------|
| Look in:          | CampleDocs                                                              | RA                                                                                     | -         | 00 | 🤊 🛄 • |            |
| Recent<br>Desktop | RA Response RA Response RA Response RA Response RA Response RA Response | Ver_1_2167.pdf<br>Ver_1_2174.pdf<br>Ver_1_2264.pdf<br>Ver_1_2314.pdf<br>Ver_1_2317.pdf |           |    |       |            |
| My Documents      |                                                                         |                                                                                        |           |    |       |            |
| My Computer       |                                                                         |                                                                                        |           |    |       |            |
| My Network        | File name:                                                              | RA Response_Ver_1_                                                                     | _2174.pdf |    | J 🗌   | Open       |
| Flaces            | Files of type:                                                          | All Files                                                                              |           |    | J _   | Cancel     |

#### Search through your files for your PDF response letter.

Once you have found and highlighted your response document, click the 'Open' button.

The file path to your document will now be displayed in the field next to the 'Browse' button.

To have SPEAR create a PDF format document for you, type your response details into the text box provided or copy the text of your letter from Word and paste it into the SPEAR text box.

The following header is placed at the top of each page of the PDF format document SPEAR creates for you:.

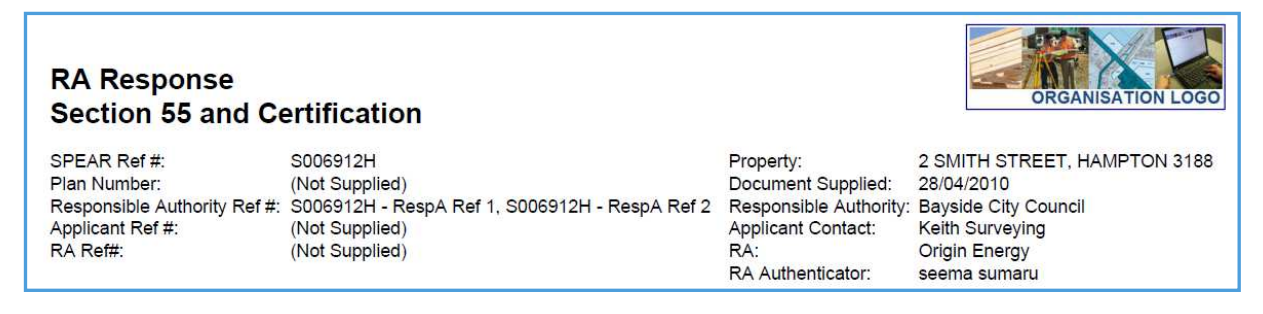

Once you have attached or typed your letter into this screen, click the 'add now' button.

The response must be authenticated by a SPEAR user with the appropriate level of authorisation in your organisation.

NOTE: If the response is not authenticated, the Responsible Authority and the Applicant Contact will be unable to view the document in SPEAR and will not know that you have responded to the application. Refer to Section 14.5 of this User Guide for instructions on how to authenticate.

# 14.3 What information should my response letter include?

The letter should contain the same information you need to supply when responding to an application via paper.

Not providing this information could result in the Responsible Authority or the Applicant Contact having to contact you for more information.

The example letter on the next page demonstrates the information that Responsible Authorities expect to be supplied in each referral response regardless of whether you type into the text box or attach a document you have created previously.

| Our Reference: TP01-996<br>Your Reference: PLN07/0594<br>SPEAR Reference: S000874J                                                         |                                                                   | At least one identif<br>reference details, p<br>Reference Number  | ying reference number or<br>preferably including the SPI                                        | EAR              |  |
|----------------------------------------------------------------------------------------------------|-------------------------------------------------------------------|-------------------------------------------------------------------|-------------------------------------------------------------------------------------------------|------------------|--|
| Plan of Subdivision No: PS614314G (Version Location: 1-9 Best Road, Derbyshire – 2 Lots                                                    | 1)                                                                |                                                                   |                                                                                                 |                  |  |
| <ul> <li>5 October 2007</li> <li>The Date</li> <li>Referral Authority Name</li> <li>Contact Details of the Responding Officer</li> </ul>   |                                                                   |                                                                   |                                                                                                 |                  |  |
| Telephone (03) 8636 3049                                                                                                    |                                                                   |                                                                   |                                                                                                 |                  |  |
| Facsimile (03) 8636 2588                                                                                                    |                                                                   |                                                                   |                                                                                                 |                  |  |
| E-mail Joe.Bloggs@referral.com.au                                                                                                    |                                                                   |                                                                   | Clearly indicate what con<br>you are giving and not gi                                          | nsents<br>iving. |  |
| CONDITIC<br>BUT CERTIFICATIO                                                                                                    | DNAL CONSENT TC<br>ON AND COMPLIA                                 | PERMIT <b></b>                                                    | Clearly indicate if they ar<br>the planning permit,<br>certification or Statement<br>Compliance | re for<br>t of   |  |
| Pursuant to Section 56 (1) (b) of the Planning<br>object to the granting of a permit for the abo                                           | g and Environment A<br>ove application subje                      | Act 1987, Referral Au<br>ct to the following co                   | onditions:-                                                                                     |                  |  |
| <ol> <li>Any plan lodged for certification will<br/>8(1)(a) of the Subdivision Act.</li> </ol>                                             | be referred to the F                                              | Referral Authority p                                              | Ursua<br>State any conditions<br>that you require the<br>Responsible Author                     | s<br>e           |  |
| <ol> <li>Reticulated sewerage facilities must<br/>applicant contact, in anticipation of<br/>Authority. This will include the co</li> </ol> | be provided to each<br>becoming the owner<br>instruction of works | ch lot by the owne<br>er) to the satisfactic<br>s and the payment | include on the plan<br>on of permit and the appl<br>t of 1 contact to satisfy.                  | ning<br>licant   |  |
| contributions by the applicant contact.                                                                                                    |                                                                   |                                                                   | These should be                                                                                 |                  |  |
| 3. A reticulated water supply must be p                                                                                                    | rovided to each lot l                                             | by the owner of the                                               | land numbered.                                                                                  |                  |  |
| contact, in anticipation of becoming the will include the construction of work applicant contact.                                          | he owner) to the satis<br>ks and the payment                      | of major works co                                                 | al Authority. This ntributions by the                                                           |                  |  |
| Referral Authority will not consent to the ise<br>applicant contact provides satisfactory evide                                            | sue of a Statement of<br>ence of compliance v                     | Compliance until su<br>vith the above condit                      | ich time as the<br>tions.                                                                       |                  |  |
| If you have any queries, please contact me o                                                                                               | on the above telephor                                             | ne number.                                                        |                                                                                                 |                  |  |
| Yours faithfully                                                                                                    |                                                                   | The name and so                                                   | sition of the                                                                                   |                  |  |
| Joe Bloggs<br>Referrals Officer                                                                                                    |                                                                   | responding officer<br>member.                                     | or staff                                                                                        |                  |  |

# 14.4 How do I authenticate my response?

Responses must be authenticated by a SPEAR user who has a 'password' level of authorisation in your organisation. If the response is not authenticated, the Responsible Authority and the Applicant Contact will be unable to view the document in SPEAR and will not know that you have responded to the application.

Once you have added your response to SPEAR it will appear in your documents list on the Details Tab as 'not authenticated'.

To authenticate the response, click on the 'go' button next to the 'authenticate' drop down box to the right of your response.

| Return to Application List   View Document Rules     | Settings   Contact Us   Help   Logout           | Referral 8<br>Hume City Council              |
|------------------------------------------------------|-------------------------------------------------|----------------------------------------------|
| Planning & Subdivision Applications Online           | seema sumaru                                    | Certification                                |
|                                                      | (Referral Authority, Administrator)             | Application Status: Referred                 |
| SPEAR                                                | (Password Approval User)                        | References SPEAR Ref # - S038202P            |
|                                                      | Current User Role: Referral Authority / Telstra |                                              |
| Summary Details Contact                              | s Guests                                        | Email / Download Documents View activity log |
| Applicant Contact - Brilliant Surveyors h            | as no actions required (show)                   |                                              |
| Responsible Authority - Hume City Count              | cil has no actions required ( <u>show</u> )     |                                              |
| Referral Authorities - Telstra has action            | s required ( <u>hide</u> )                      |                                              |
| Hume City Council - AgileOrganisation                |                                                 |                                              |
| Application referred for information only            |                                                 | (View Referral 27/03/2013 01:47 pm)          |
|                                                      |                                                 |                                              |
| Hume City Council - Testing ARs                      |                                                 |                                              |
| Application referred for information only            |                                                 | (View Referral 27/03/2013 01:47 pm)          |
|                                                      |                                                 |                                              |
| Melbourne Fire Brigade - Reg 15                      |                                                 |                                              |
| RA Response (Comment)                                | Not supplied                                    | (View Referral 27/03/2013 01:57 pm)          |
|                                                      |                                                 |                                              |
| Origin Energy                                        |                                                 |                                              |
| RA Response (03/04/2013 01:57 pm)                    | Supplied 03/04/2013                             | (View Referral 27/03/2013 01:47 pm)          |
| Consented (Certification), Consented                 |                                                 |                                              |
| <u>(SOC))</u>                                        |                                                 |                                              |
|                                                      |                                                 |                                              |
| Telstra                                              |                                                 |                                              |
| RA Response (17/04/2013 04:46 pm,<br>Response (2015) | Not 17/04/2013 Authenticate - Password          | go (View Referral 27/03/2013 01:57 pm)       |
| (SOC))                                               | Authenticated                                   |                                              |
| <u></u>                                              |                                                 |                                              |
| Actions                                              |                                                 |                                              |
| Other Actions                                        | go                                              |                                              |
| · · · · · · · · · · · · · · · · · · ·                |                                                 |                                              |

#### Authenticating your response

You will be prompted to type in your SPEAR password (the same one you use to login to SPEAR) and click the 'authenticate' button.

| Authenticate Document                                                                                  |                     |
|----------------------------------------------------------------------------------------------------|---------------------|
| To validate the authenticity of this document please enter your password and select<br>"authenticate". |                     |
| <ul> <li>RA Response (17/04/2013 04:46 pm, Consented (Certification), Consented (SOC))</li> </ul>      |                     |
| Password •••••••                                                                                       |                     |
|                                                                                                    | authenticate cancel |

#### Use your SPEAR login password to authenticate

Your response is now complete. You can complete any other outstanding referral responses at a later date if required.

# 14.5 Re-referrals

The Responsible Authority may decide to re-refer the application to your organisation, if the Applicant Contact makes significant changes to the application documentation (such as the plan of subdivision). If you have previously added your response to an application in SPEAR, a re-referral will require you to repeat the process and respond again, with consideration of the new information. SPEAR will determine the relevant sections of the *Planning and Environment Act* or *Subdivision Act* under which these re-referrals will be subject to.

# 14.6 Requesting additional information

You can request additional information from the 'Other Actions' drop down list on the Details Tab or you may be prompted to complete this action when you request a suspension of time in response to a Section 55 referral request.

Your response will need to be in PDF format.

To add a previously prepared additional information request in PDF format:

- click the 'Browse' button and find your request letter, or,
- type (or paste) the details of your additional information request into the field provided. SPEAR will create a PDF document for you from this text.
- Click the 'add now' button.

Once the document is authenticated, it will be saved in SPEAR and an email notification sent to the Applicant Contact notifying them. The Applicant Contact will now have a mandatory action to respond to the referral authority's request.

# **Need more information?**

Further information on this topic can be found by:

- Visiting the SPEAR website <u>www.spear.land.vic.gov.au/SPEAR</u>
- Contacting the SPEAR Service Desk on 8636 3049 or email <a href="mailto:spear.info@dtpli.vic.gov.au">spear.info@dtpli.vic.gov.au</a>
- Selecting the <u>Help</u> link in the relevant area of the SPEAR system
- Referring to User Guide 3 Referrals and User Guide 5- Request for Further Information.